- 1. Configure outlook 2013/2016/2019 version.
  - a. Close Outlook if running then Go to Control Panel select Mail app and click on Email Accounts

|    |    |                   |            |                                | -                                                                 |             | -             | 6.481     |          |
|----|----|-------------------|------------|--------------------------------|-------------------------------------------------------------------|-------------|---------------|-----------|----------|
|    | R= | File Explorer Opt | ions       | 6                              | File History                                                      | A           | Fonts         | R         | In       |
|    |    | Keyboard          |            |                                | Mail (Microsoft Outlook)<br>(32-bit)                              | )           | Mouse         | <u>.</u>  | N∈<br>C€ |
|    | ٦  | Power Options     | A 10       | õ                              | Programs and Features                                             |             | Recovery      | P         | Re       |
| γp | Þ  | Security and Mai  | Email Acc  | ounts                          |                                                                   |             | h Recognition |           | St       |
|    |    | System            | Data Files | Setup email                    | accounts and directories.                                         | Email Accou | leshooting    | <u>88</u> | U        |
|    |    | Work Folders      | 6          | Change sett<br>store email r   | ings for the files Outlook uses to<br>nessages and documents.     | Data File   | 5             |           |          |
|    |    |                   | Profiles – | Setup multip<br>data files. Ty | ole profiles of email accounts and<br>pically, you only need one. | Show Profi  | les           |           |          |
|    |    |                   |            |                                |                                                                   | Clo         | ise           |           |          |

b. Click on New option

| Mail Setup - Jawa              |                                                              | ×              | Account Settings                                                                    |                                                                                                    | ×        |
|--------------------------------|--------------------------------------------------------------|----------------|-------------------------------------------------------------------------------------|----------------------------------------------------------------------------------------------------|----------|
| mail Accounts<br>Setup email a | accounts and directories.                                    | Email Accounts | Email Accounts<br>You can add or remove an account                                  | t. You can select an account and change its settings.                                                   |          |
| Data Files                     |                                                              |                | 4                                                                                   |                                                                                                    |          |
| Change settin<br>store email m | ngs for the files Outlook uses to<br>ressages and documents. | Data Files     | E Email Data Files RSS Feeds Share                                                  | Point Lists Internet Calendars Published Calendars Addres                                               | ss Books |
| Profiles                       |                                                              |                | Repair 🚰 Change.                                                                    | 🕲 Set as Default 🗙 Remove 👚 🛡                                                                           |          |
| Setup multip                   | le profiles of email accounts and                            | Show Profiles  | Name 🔨                                                                              | Туре                                                                                                    |          |
|                                |                                                              | Close          |                                                                                     |                                                                                                    |          |
|                                | 🝞 b.                                                         | Close          |                                                                                     |                                                                                                    |          |
|                                | 7 b.                                                         | Close          | Selected account delivers new message                                               | s to the following location:                                                                            |          |
|                                | <b>₽</b> b.                                                  | Close          | Selected account delivers new message<br>jawasthi.doit@raja                         | s to the following location:<br>sthan.gov.in\nbox                                                       |          |
|                                | 🟹 b.                                                         | Close          | Selected account delivers new message<br>jawasthi.doit@raja<br>in data file CAUsers | s to the following location:<br>sthan.gov.in\nbox<br>I\Outlookyawasthi.doit@rajasthan.gov.in - Jawa.ost |          |

c. Enter user details as required and click next outlook will configure account after credential verficiation and select finish.

| rie       | Add Account Auto Account Setup<br>Outlook can autom | atically configure many email accounts.                         |             |
|-----------|-----------------------------------------------------|-----------------------------------------------------------------|-------------|
| lo        |                                                     |                                                                 | Address E   |
|           | Email Account                                       |                                                                 |             |
|           | Your Name:                                          |                                                                 | -           |
| cc<br>d c |                                                     | Example: Ellen Adams                                            |             |
|           | Email Address:                                      |                                                                 | ccount by d |
|           |                                                     | Example: ellen@contoso.com                                      |             |
|           |                                                     |                                                                 |             |
| -         | Password:                                           |                                                                 |             |
|           | Retype Password:                                    |                                                                 |             |
|           |                                                     | Type the password your Internet service provider has given you. |             |
|           | Manual setup or ad                                  | ditional server types                                           | -           |
|           |                                                     |                                                                 |             |
|           |                                                     |                                                                 |             |
|           |                                                     |                                                                 | t           |
|           |                                                     |                                                                 |             |
|           |                                                     |                                                                 |             |
|           |                                                     |                                                                 | _           |
|           |                                                     | Rack Next > Cancel Help                                         |             |
|           |                                                     | Concer nep                                                      |             |

- d. Launch Outlook, after launch outlook may ask password for the account. Enter password and check remember me option. If any password change after as previous setup then go to control panel-> credential manager-> windows credential-> remove all saved password of User account.
- e. Go to send/receive in Outlook and configure some changes related to account.

| File F                      | lome                                     | Send / Receive                                | Folder       | View                | Help \                              | / Iell me what you want                                                       |
|-----------------------------|------------------------------------------|-----------------------------------------------|--------------|---------------------|-------------------------------------|-------------------------------------------------------------------------------|
| Send/Receive<br>All Folders | ی ای ای ای ای ای ای ای ای ای ای ای ای ای | pdate Folder<br>end All<br>end/Receive Groups | Sho<br>Progr | w Cancel<br>ess All | Download<br>Headers                 | → Mark to Download<br>↓ Unmark to Download<br>↓ Process Marked Head<br>Server |
| ▲ Favorites                 | 5 "jav                                   | vasthi.doit@rajastha                          | n.gov.in" (  | nly                 |                                     |                                                                               |
| Sent Items                  |                                          | Inbox                                         |              |                     | 4                                   |                                                                               |
| Deleted Ite                 | in 🚉                                     | Download Address E                            | ook          | iread               | 1                                   |                                                                               |
|                             | <b>1</b>                                 | Define Send/Receive                           | Groups       | -                   |                                     |                                                                               |
| ✓ jawasthi                  | .c                                       | Disable Scheduled S                           | end/Receiv   | e :er@j             | jaipurdairy                         | .com                                                                          |
| ▷ Inbox [211                | 4]                                       |                                               | Hell         | o Team, Jee         | i <b>ry</b> - Request :<br>wesh ji, | for New Donot Reply Email                                                     |
| Drafts                      |                                          |                                               | ⊳ RII        | CO@RIIC             | O.CO.IN                             |                                                                               |

| Send/R  | eceive Groups                                                 |                                                                                      | ×                                   |
|---------|---------------------------------------------------------------|--------------------------------------------------------------------------------------|-------------------------------------|
| ê       | A Send/Receive gr<br>folders. You can sj<br>during a send/rec | oup contains a collection of Outlo<br>pecify the tasks that will be perform<br>eive. | ok accounts and<br>ned on the group |
|         | Group Name                                                    | Send/Receive when                                                                    |                                     |
|         | All Accounts                                                  | Online and Offline                                                                   | New                                 |
|         |                                                               |                                                                                      | Edit                                |
|         |                                                               |                                                                                      | Copy                                |
|         |                                                               |                                                                                      | Remove                              |
|         |                                                               |                                                                                      | Rename 11.                          |
| Setting | for group "All Acco                                           | unts"                                                                                |                                     |
| -       | Include this gro                                              | oup in send/receive (F9).                                                            |                                     |
|         | Schedule an au                                                | tomatic send/receive every 1                                                         | 🚔 minutes.                          |
|         | Perform an aut                                                | omatic send/receive when exiting.                                                    |                                     |
| W       | nen Outlook is Offl                                           | ine                                                                                  |                                     |
|         | Include this gro                                              | oup in send/receive (F9).                                                            |                                     |
|         |                                                               |                                                                                      |                                     |
|         | Schedule an au                                                | tomatic send/receive every 1                                                         | ≑ minutes.                          |
|         | Schedule an au                                                | itomatic send/receive every 1                                                        | ÷ minutes.                          |

| Send/Receive Settin | gs - All Accounts                                                                                                    |                                                                                                    | ×                                                                         |
|---------------------|----------------------------------------------------------------------------------------------------|----------------------------------------------------------------------------------------------------|---------------------------------------------------------------------------|
| Accounts            | <ul> <li>✓ Include the selected account in thi</li> <li>Account Options</li> <li>Select the options you want for the select the options</li> <li>✓ Send mail items</li> <li>✓ Receive mail items</li> </ul>                                                                                                    | s group<br>elected account<br>Make folder home page<br>offline<br>Synchronize forms<br>Ownload offline addre<br>Address Book Setting                            | Account Properties<br>s available<br>tss book<br>s                        |
|                     | Folder Options<br>Select folders from the selected account<br>attachments will be downloaded for selected<br>indox [2114]<br>Indox [2114]<br>Indox [2114 | int to include in send/receive. C<br>subscribed folders.<br>in Oownload headers<br>Oownload complete<br>attachments<br>Download only<br>larger than<br>50 \$ KB | Complete items including<br>only<br>e item including<br>headers for items |
|                     |                                                                                                    |                                                                                                    | OK Cancel                                                                 |

g. After setup account go to File -> Info -> Account setting

| e                                    | Account Information                                                                                                    |
|--------------------------------------|----------------------------------------------------------------------------------------------------|
| û Info                               | iswethi dait@raisthan asv in                                                                                                    |
| Open & Export                        | Microsoft Exchange                                                                                                    |
| Save As<br>Save Attachments<br>Print | <ul> <li>Add Account</li> <li>Account Settings</li> <li>Change settings for this account or set up more connections.</li> <li>Access this account on the web.</li> </ul> |
|                                      | Add and remove accounts or change existing connection settings.                                                                                                    |
|                                      | Account Name and Sync Settings Change                                                                                                    |

h. On Email Tab select account recently added and select change Tab. Account Settings

| Email Accounts<br>You can add or remove an account. You can select an account and change its settings.         Email       Data Files       RSS Feeds       SharePoint Lists       Internet Calendars       Published Calendars       Address Boo                                                                                                    |     |
|----------------------------------------------------------------------------------------------------|-----|
| Email Data Files RSS Feeds SharePoint Lists Internet Calendars Published Calendars Address Boo                                                                                                    |     |
|                                                                                                    | iks |
| 🧟 New 🛠 Repair 🚰 Change 📀 Set as Default 🗙 Remove 🔹 🛡                                                                                                    |     |
| Name Type                                                                                                    |     |
| Similar Content of the second text of the second text of text of tex of text of text of text of tex of tex |     |
|                                                                                                    |     |
|                                                                                                    |     |
|                                                                                                    |     |
|                                                                                                    |     |
|                                                                                                    |     |
|                                                                                                    |     |
| Selected account delivers new messages to the following location:                                                                                                    |     |
| jawasthi.doit@rajasthan.gov.in\lnbox                                                                                                    |     |
| in data file C:\Users\\Outlook\jawasthi.doit@rajasthan.gov.in - ja.ost                                                                                                    |     |
|                                                                                                    |     |
|                                                                                                    |     |
| Cir                                                                                                    | ose |

i. After selecting change Tab scroll option "Download email for the past" to select the length of period email to synchronize in outlook and click next and Press F9 button to synchronize mails for the setting.

| ettinas |                                                                      |          |
|---------|----------------------------------------------------------------------|----------|
|         |                                                                      | $\times$ |
|         | Exchange Account Settings                                            |          |
|         | i@rajasthan.gov.in                                                   |          |
|         |                                                                      |          |
|         | Offline Settings                                                     |          |
|         | ✓ Use Cached Exchange Mode to download email to an Outlook data file |          |
|         | Developed events                                                     |          |
|         | Download email for the past:                                         |          |
|         | All                                                                  |          |
|         |                                                                      |          |
|         |                                                                      |          |
|         |                                                                      |          |
|         |                                                                      |          |
|         |                                                                      |          |
|         |                                                                      |          |
|         |                                                                      |          |
|         |                                                                      |          |
|         |                                                                      |          |
|         | More Settings Next                                                   |          |
|         |                                                                      |          |
|         |                                                                      |          |

j. After synchronization of all mail in Outlook go to File - > Open & Export-> Import/export

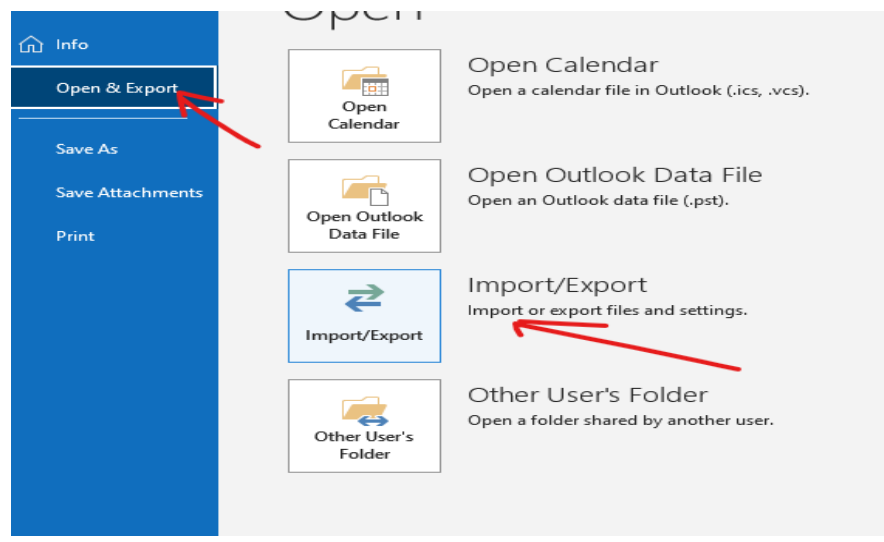

k. Select export to file

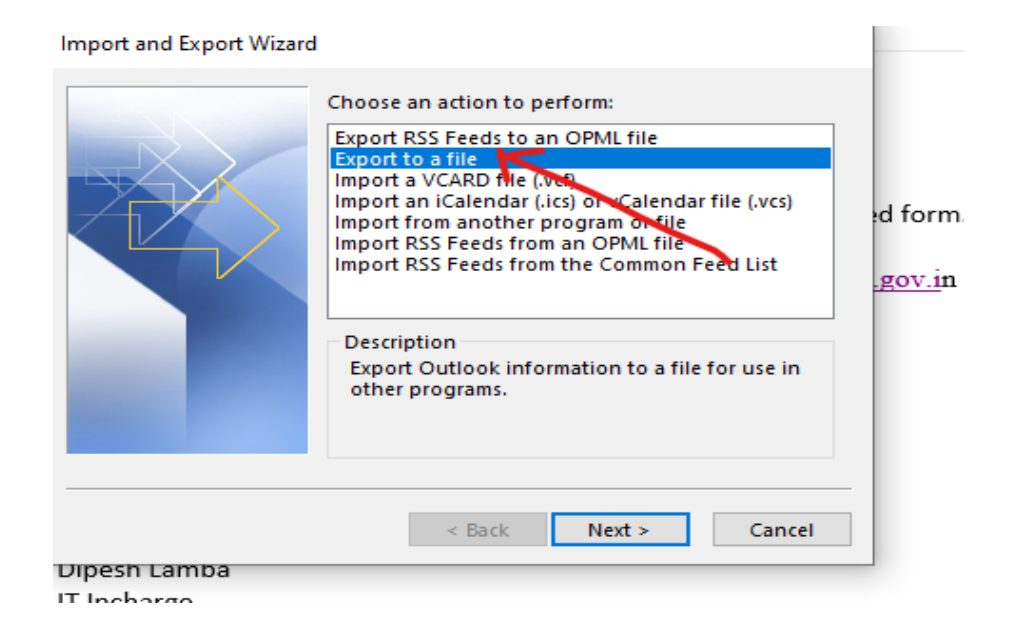

I. Select Outlook data file (.pst)

| Export to a File |                                                                              |                       |
|------------------|------------------------------------------------------------------------------|-----------------------|
|                  | Create a file of type:<br>Comma Separated Values<br>Outlook Data File (.pst) | ⊧d fi<br><u>.go</u> ʻ |
|                  | < Back Next > Cancel                                                         |                       |

m. Select folder which u want to take backup include subfolder If required.

| Export Outlook Data File |                                   | × |
|--------------------------|-----------------------------------|---|
|                          | Select the folder to export from: |   |
|                          | Include subfolders Filter         |   |
|                          | < Back Next > Cancel              |   |

## n. Select path to save .pst file

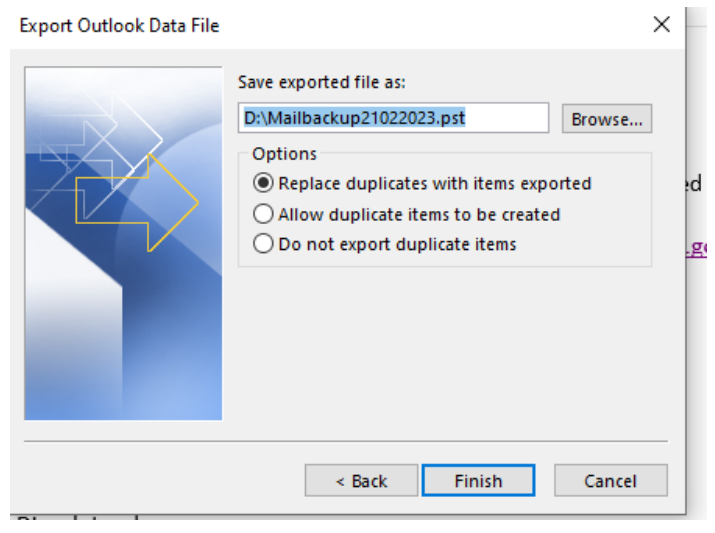

- o. After completion of process Import .pst file in File->Open & Export->Import/Export to check backup status as given.
- p. After successful backup order mails in Outlook -> Inbox in descending order date wise and select bunch of older mails and delete before delete (ensure mailed backup is complete). Remove mail from deleted folder also. Deletion of mails will free space from allotted Inbox quota.

## Note – If facing issue in account setup, first close outlook

- 1. Check internet connection of system.
- 2. Outlook application properly installed (for better functionality install license version).
- 3. Use Microsoft Outlook Version 2013 onward recommended.
- 4. Go to Control Panel -> Credential manager -> Windows credential
  - a. Remove all saved credential entries for the account you wants to add in outlook.